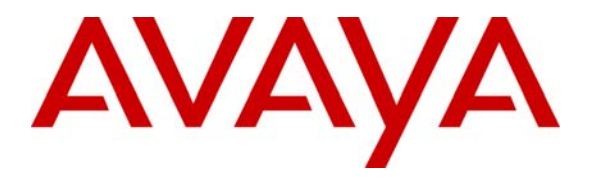

Avaya Solution & Interoperability Test Lab

### Application Notes for AudioCodes MP-202 Telephone Adaptor with Avaya SIP Enablement Services and Avaya Communication Manager - Issue 1.0

### Abstract

These Application Notes describe the procedure for configuring the AudioCodes MP-202 Telephone Adaptor with Avaya SIP Enablement Services and Avaya Communication Manager. The AudioCodes MP-202 Telephone Adaptor serves as a gateway between legacy analog endpoints and a VoIP infrastructure using the Session Initiation Protocol (SIP).

Information in these Application Notes has been obtained through DevConnect compliance testing and additional technical discussions. Testing was conducted via the DevConnect Program at the Avaya Solution and Interoperability Test Lab.

### 1. Introduction

These Application Notes describe the procedure for configuring the AudioCodes MP-202 Telephone Adaptor with Avaya SIP Enablement Services (SES) and Avaya Communication Manager.

The MP-202 is a two-line, Session Initiation Protocol (SIP) gateway allowing residential and small office / home office (SOHO) subscribers to connect ordinary plain old telephone service (POTS) telephones or fax machines. The MP-202 registers with the Avaya SES as a SIP endpoint for each analog endpoint connected to it. When a call is placed from an analog telephone, the MP-202 will send SIP signaling messages to the Avaya SES to setup the call. Once the call has been setup, the MP-202 converts the analog signal from the analog telephone to a series of voice samples sent in data packets over the data network using the Real Time Protocol (RTP). The MP-202 extension numbers are also configured as Off PBX Stations (OPS) on Avaya Communication Manager.

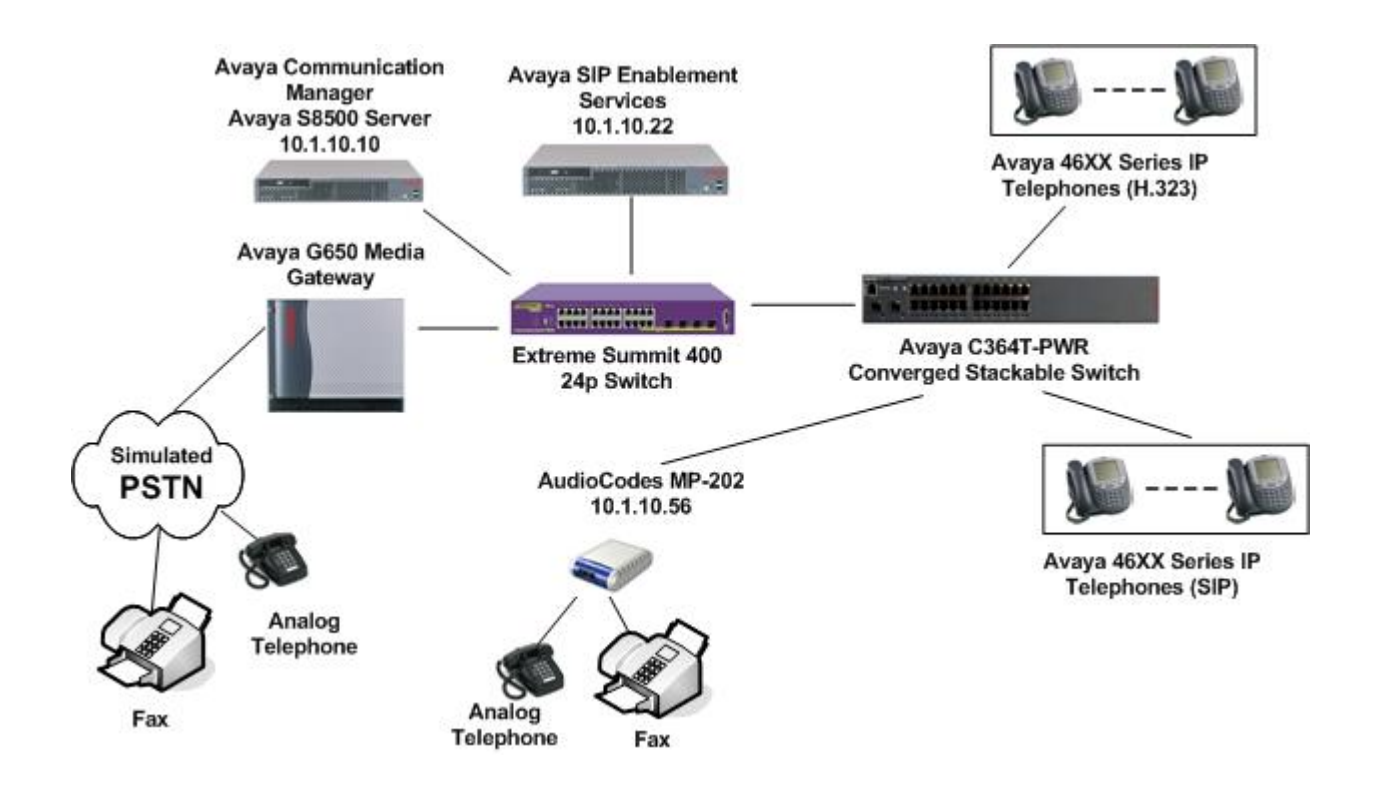

Figure 1: Test Configuration

# 2. Equipment and Software Validated

The following equipment and software/firmware were used for the sample configuration provided:

| Equipment                                  | Software/Firmware                |
|--------------------------------------------|----------------------------------|
|                                            | Avaya Communication Manager      |
| Avaya S8500B Server                        | 5.0 (R015x.00.0.825.4), patch    |
|                                            | 15175                            |
| Avaya G650 Media Gateway                   |                                  |
| C-LAN TN799DP                              | HW 1, FW24                       |
| Medpro TN2302AP                            | HW 20, FW116                     |
| Avaya SIP Enablement Services              | 5.0 (5.0.0.0-825.31), patch SP2d |
| Avaya C364T-PWR Converged Stackable Switch | 4.3.12                           |
| Avaya 46XX Series IP Telephones (H.323)    | 2.8                              |
| Avaya 46XX Series IP Telephones (SIP)      | 2.3                              |
| Extreme Summit 400 24p Switch              | Extremeware 7.5e.2.8             |
| Analog Telephones                          | -                                |
| Analog Fax Machines                        | -                                |
| Windows PCs                                | Windows XP Professional          |
| AudioCodes MP-202 Analog VoIP Gateway      | 2.6.0_Build2                     |

# 3. Configure Avaya Communication Manager

The communication between Avaya Communication Manager and Avaya SES is via a SIP trunk group. All SIP signaling for calls between Avaya Communication Manager and the MP-202 passes through Avaya SES via this trunk group. This section describes the configuration of stations as OPS stations, which is required for each analog telephone, and fax machine connected to the MP-202.

| Step | Description                                                               |           |                  |
|------|---------------------------------------------------------------------------|-----------|------------------|
| 1.   | Use the display system-parameters customer-options command to v           | verify th | at sufficient    |
|      | SIP trunk capacity exists. On Page 2, verify that the number of SIP tru   | unks sur  | ported by the    |
|      | system is sufficient for the number of SIP trunks needed. Each SIP ca     | ll betwe  | en two SIP       |
|      | endpoints (whether internal or external) requires two SIP trunks for the  | e durati  | on of the call   |
|      | The license file installed on the system controls the maximum permitte    | ad If a   | required feature |
|      | is not anabled or there is insufficient appealty, contact on outhorized A |           |                  |
|      | is not enabled of there is insufficient capacity, contact an authorized A | lvaya sa  | les              |
|      | representative to make the appropriate changes.                           |           |                  |
|      |                                                                           |           |                  |
|      | display system-parameters customer-options Page                           | 2 of      | 10               |
|      | OPTIONAL FEATURES                                                         |           | UCED             |
|      | Maximum Administered H 323 Trunks.                                        | 800       | 05ED             |
|      | Maximum Concurrently Registered IP Stations:                              | 2400      | 5                |
|      | Maximum Administered Remote Office Trunks:                                | 0         | 0                |
|      | Maximum Concurrently Registered Remote Office Stations:                   | 0         | 0                |
|      | Maximum Concurrently Registered IP eCons:                                 | 20        | 0                |
|      | Max Concur Registered Unauthenticated H.323 Stations:                     | 2400      | 0                |
|      | Maximum Video Capable H.323 Stations:                                     | 2400      | 0                |
|      | Maximum Video Capable IP Softphones:                                      | 2400      | 0                |
|      | Maximum Administered SIP Trunks:                                          | 800       | 35               |
|      | Maximum Number of DC1 Beards with Eabo Cancellation:                      | 0         | 0                |
|      | Maximum TN2501 VAL Poarda:                                                | 10        | 0                |
|      | Maximum Media Gateway VAL Sources:                                        | 250       | 0                |
|      | Maximum TN2602 Boards with 80 VoIP Channels:                              | 128       | 0                |
|      | Maximum TN2602 Boards with 320 VoIP Channels:                             | 128       | 1                |
|      | Maximum Number of Expanded Meet-me Conference Ports:                      | 300       | 0                |
|      | Maximum Number of Expanded Meet-me Conference Ports:                      | 300       | 0                |

| Step |                                                                              | Description                                                                                 |
|------|------------------------------------------------------------------------------|---------------------------------------------------------------------------------------------|
| 2.   | All SIP stations are configured as C                                         | PS stations on Avaya Communication Manager. This                                            |
|      | includes the analog telephones, and                                          | fax machine connected to the MP-202, which appear as                                        |
|      | SIP stations to Avava Communicati                                            | on Manager. Use the <b>display system-parameters</b>                                        |
|      | customer-options command to ver                                              | ify Avava Communication Manager has sufficient OPS                                          |
|      | capacity available to add the OPS st                                         | tations needed for the SID and analog and noints. If there                                  |
|      | capacity available to add the OFS s                                          | ations needed for the SIF and analog endpoints. If there                                    |
|      | is insufficient capacity, contact an a                                       | utnorized Avaya sales representative or business partner                                    |
|      | to make the appropriate changes.                                             |                                                                                             |
|      |                                                                              |                                                                                             |
|      | display system-parameters cu                                                 | astomer-options Page 1 of 10                                                                |
|      | C2 Morgion: M14                                                              | OPTIONAL FEATURES                                                                           |
|      | Location: 2                                                                  | REA System ID (SID): 1                                                                      |
|      | Platform: 12                                                                 | RFA Module ID (MID): 1                                                                      |
|      |                                                                              | AIT MOULLE ID (MID). I                                                                      |
|      |                                                                              | USED                                                                                        |
|      |                                                                              | Platform Maximum Ports: 3200 483                                                            |
|      |                                                                              | Maximum Stations: 2400 253                                                                  |
|      |                                                                              | Maximum XMOBILE Stations: 2400 0                                                            |
|      | Maximum                                                                      | Off-PBX Telephones - EC500: 2400 0                                                          |
|      | Maximum                                                                      | Off-PBX Telephones - OPS: 2400 35                                                           |
|      | Maximum                                                                      | Ott-PBX Telephones - PBFMC: 0 0                                                             |
|      | Maximum                                                                      | OII-PBX Telephones - PVFMC: 0 0                                                             |
|      | Maximum                                                                      | OII-PBX TETEPHONES - SCCAN: 2400 0                                                          |
| 5.   | can be listed in priority order to allo<br>The example below shows the value | by the codec to be negotiated during call establishment.<br>es used in the compliance test. |
|      | change ip-codec-set 1                                                        | Page 1 of 2                                                                                 |
|      | Le Codeg Cot: 1                                                              | 2 Codec Set                                                                                 |
|      | Audio Silence                                                                | Frames Dacket                                                                               |
|      | Codec Suppression                                                            | n Per Pkt Size(ms)                                                                          |
|      | 1: G.711A n                                                                  | 2 20                                                                                        |
|      | 2: G.729AB n                                                                 | 2 20                                                                                        |
|      |                                                                              |                                                                                             |
| 4    | On Page 2 the <b>FAX Mode</b> field m                                        | ist be set to <b>t 38-standard</b> to support the fav machines                              |
|      | The <b>Modem</b> field should be set to c                                    | <b>ff</b> The screen below shows the setting used for the fax                               |
|      | tosting                                                                      | <b>II</b> . The screen below shows the setting used for the fax                             |
|      | testing.                                                                     |                                                                                             |
|      | change ip-codec-set 1                                                        | Page 2 of 2                                                                                 |
|      | II                                                                           | P Codec Set                                                                                 |
|      |                                                                              | Allow Direct-IP Multimedia? n                                                               |
|      | Mode                                                                         | Redundancy                                                                                  |
|      | FAX t.38-sta                                                                 | andard 0                                                                                    |
|      | Modem off                                                                    | 0                                                                                           |
|      | TDD/TTY US                                                                   | 3                                                                                           |
|      | Clear-channel n                                                              | U                                                                                           |

Solution & Interoperability Test Lab Application Notes ©2008 Avaya Inc. All Rights Reserved.

| Step | Descri                                                                                                    | ption                                                                                                    |
|------|----------------------------------------------------------------------------------------------------|----------------------------------------------------------------------------------------------------|
| 5.   | To add a station, use the <b>add station</b> <i>n</i> comman<br>Use the default value of <b>6408D</b> + for the <b>Type</b> fi<br>indicates a station is being added without identit<br>Enter a descriptive name in the <b>Name</b> field. The<br>fields.                                                                                                    | d where $n$ is an unused extension number.<br>eld. Enter an $X$ in the <b>Port</b> field. This<br>fying a physical port for the station to use.<br>e default values may be retained for all other    |
|      | add station 10053                                                                                                    | Page 1 of 5<br>STATION                                                                                                    |
|      | Extension: 10053<br>Type: 6408D+<br>Port: X<br>Name: AudioCodes                                                                                                    | Lock Messages? n BCC: 0<br>Security Code: TN: 1<br>Coverage Path 1: COR: 1<br>Coverage Path 2: COS: 1<br>Hunt-to Station:                                                                            |
|      | STATION OPTIONS<br>Loss Group: 2 I<br>Data Module? n<br>Speakerphone: 2-way<br>Display Language: english                                                                                                    | Time of Day Lock Table:<br>Personalized Ringing Pattern: 1<br>Message Lamp Ext: 10053<br>Mute Button Enabled? y                                                                                      |
|      | Survivable COR: internal<br>Survivable Trunk Dest? y                                                                                                    | Media Complex Ext:<br>IP SoftPhone? n                                                                                                    |
| 6.   | <ul> <li>Map the Avaya Communication Manager extendefined in Section 4, Step 8 with the add off-ph Enter the values as shown below:</li> <li>Station Extension: Avaya Communicat:</li> <li>Application: OPS</li> <li>Phone Number: Avaya SES media serv</li> <li>Trunk Selection: The SIP trunk group r</li> <li>Configuration Set: Enter a valid config configuration set 1 which contained the optimization of the section of the sectio</li></ul> | sion to the Avaya SES media server extension<br>ox-telephone station-mapping command.<br>ion Manager extension<br>er extension<br>number<br>uration set. The compliance test used<br>default values. |
|      | add off-pbx-telephone station-mapping<br>STATIONS WITH OFF-PP                                                                                                    | Page 1 of 2<br>BX TELEPHONE INTEGRATION                                                                                                    |
|      | Extension Prefix<br>10053 OPS -                                                                                                    | SelectionSet10053301                                                                                                    |
| 7.   | Repeat Steps 5 and 6 for the remaining MP-202                                                                                                    | endpoint.                                                                                                    |

# 4. Configure Avaya SES

It is assumed that the connectivity between Avaya SES and Avaya Communication Manager has already been established. For information on the configuration setup between Avaya SES and Avaya Communication Manager, refer to Section 10.

| otep |                                                                                |                                                       | Description                                                                               |                                                                                                   |
|------|--------------------------------------------------------------------------------|-------------------------------------------------------|-------------------------------------------------------------------------------------------|---------------------------------------------------------------------------------------------------|
| 1.   | Access the Avaya                                                               | SES administrati                                      | on web interface by ente                                                                  | ering                                                                                             |
|      | http://< <i>ip-addr</i> >/ad<br>address of the Ava<br>select the <b>Launch</b> | dmin as the URL<br>ya SES server. L<br>Administration | in an Internet browser, wo<br>og in with the appropriat<br><b>Web Interface</b> link from | where <i><ip-addr></ip-addr></i> is the IF<br>te credentials and then<br>m the main page as shown |
|      | Delow.                                                                         |                                                       |                                                                                           |                                                                                                   |
|      | AVAYA                                                                          |                                                       | Stan                                                                                      | dard Management Solutions                                                                         |
|      | Help Log Off                                                                   |                                                       | Stan                                                                                      | Integrated Management<br>dard Management Solutions                                                |
|      | Help Log Off                                                                   | Administration                                        | Stan<br>The Administration Web Interface<br>allows you to administer this SES<br>Server.  | Launch Administration Web                                                                         |

| Step |                                                            | Descri              | ption                                              |
|------|------------------------------------------------------------|---------------------|----------------------------------------------------|
| 2.   | A user must be added on A                                  | vaya SES for eacl   | h MP-202 endpoint and also be created in           |
|      | Avaya Communication Man                                    | nager in Section 3  | 3, Step 5. From the left pane, select <b>Users</b> |
|      | $\rightarrow$ Add. Enter the values a                      | as shown below.     |                                                    |
|      | <ul> <li>Primary Handle: E</li> </ul>                      | Enter the extension | n for this user.                                   |
|      | • <b>UserID</b> : Enter a des                              | scriptive name for  | the User ID.                                       |
|      | • <b>Password</b> : Enter a v                              | valid password fo   | r logging into the SIP endpoint.                   |
|      | <ul> <li>Confirm Password</li> </ul>                       | Re-enter the pas    | ssword.                                            |
|      | • <b>Host</b> : Select the Av                              | aya SES server fr   | om the pull-down menu.                             |
|      | First Name: Any de                                         | escriptive name.    | L                                                  |
|      | • Last Name: Any de                                        | escriptive name.    |                                                    |
|      | , , , , , , , , , , , , , , , , , , ,                      | <b>I</b>            |                                                    |
|      | Check the Add Media Som                                    | vor Extonsion ch    | ackbox Click the <b>Add</b> button to proceed      |
|      | A confirmation window will                                 |                     | Sentimes on this new needs to messed               |
|      | A confirmation window will                                 | li appear. Click    | <b>Continue</b> on this new page to proceed.       |
|      |                                                            |                     |                                                    |
|      | Тор                                                        | Add User            |                                                    |
|      |                                                            | Add User            |                                                    |
|      |                                                            | Primary Handle*     | 10053                                              |
|      | Search                                                     | User ID             | 10053                                              |
|      | Edit                                                       | Password*           | •••••                                              |
|      | Delete                                                     | Confirm Password*   |                                                    |
|      | Password                                                   | Host*               | 10 1 10 22 💌                                       |
|      | Default Profile                                            | First Name*         | 10053                                              |
|      | Registered Users                                           | Last Name*          | AudioCodes                                         |
|      | Conferences                                                | Last Name           | AddioCodes                                         |
|      | Media Server Extensions                                    | Address 1           |                                                    |
|      | Emergency Contacts                                         | Auuress 2           |                                                    |
|      | Hosts                                                      | Uffice              |                                                    |
|      | Media Servers                                              | City                |                                                    |
|      | Aduress Map Priorities                                     | State               |                                                    |
|      | <ul> <li>Adjance Systems</li> <li>Trusted Hosts</li> </ul> | Country             |                                                    |
|      | Services                                                   | Zip                 |                                                    |
|      | Server Configuration                                       | Add Media Server    |                                                    |
|      | E Certificate Management                                   | Fields marked * are | required.                                          |
|      | IM logs                                                    |                     |                                                    |
|      | Trace Logger                                               | Add                 |                                                    |
|      | Export/Import to ProVision                                 |                     |                                                    |
|      |                                                            |                     |                                                    |

| Step              |                                                                                                    | Description                                                                                                    |
|-------------------|----------------------------------------------------------------------------------------------------|----------------------------------------------------------------------------------------------------|
| <b>Step</b><br>3. | The Add Media Server Extersion used in the prosent same extension used in the prosent select the name of the pre-comextension configured will be a operation. In the bottom left here are a select select sel | Description<br>msion page will appear. In the Extension field, enter the<br>evious step. From the pull down Media Server field,<br>afigured Avaya Communication Manager CLAN that the<br>inked with. Click the Add button to complete the<br>hand pane click Update.<br>Add Media Server Extension<br>Add Media Server extension for user 10053.<br>Extension 10053<br>Media Server clan1a-DC1<br>Fields marked * are required. |
|                   | Delete<br>Password<br>Default Profile<br>Registered Users<br>Conferences<br>Media Server Extensions<br>Emergency Contacts<br>Hosts<br>Hosts<br>Media Servers<br>Address Map Priorities<br>Adjunct Systems<br>Trusted Hosts<br>Services<br>Services<br>Services<br>Server Configuration<br>Certificate Management<br>IM logs<br>Trace Logger<br>Export/Import to ProVision<br>Update                                                                                                    | Add                                                                                                    |
| 4.                | Repeat Steps 2 and 3 for the r                                                                                                    | emaining MP-202 endpoint.                                                                                                    |

# 5. Configure the MP-202 Telephone Adaptor

This section describes the procedures for configuring the MP-202. The configuration of the MP-202 is done via a Web browser.

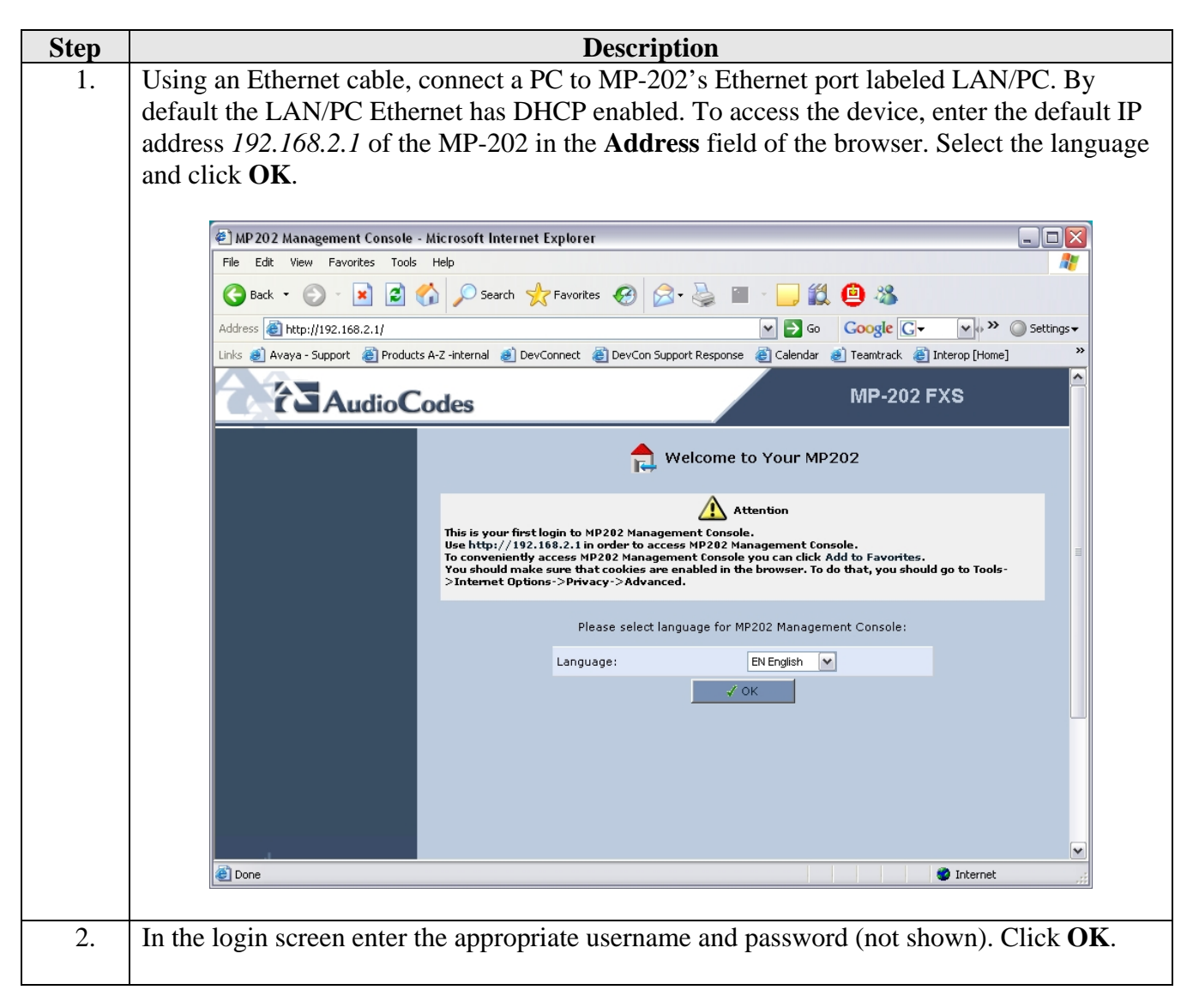

| Step | Description                                                                                                    |
|------|----------------------------------------------------------------------------------------------------|
| 3.   | From the left menu click on Quick Setup. For the WAN Ethernet connection enter an IP                                                                                                    |
|      | address, subnet mask and default gateway that can access the SES Server. Default values                                                                                                    |
|      | may be retained for all other values                                                                                                    |
|      | may be retained for an other values.                                                                                                    |
|      |                                                                                                    |
|      | MP 202 Management Console - Microsoft Internet Explorer                                                                                                    |
|      | Carl Back - Co - R C Co Search + Favorites I Co - Co II Co K                                                                                                    |
|      |                                                                                                    |
|      | Links @ Avaya - Support @ Products A-Z - internal @ DevConnect @ DevCon Support Response @ Calendar @ Teamtrack @ Interop [Home]                                                                                                    |
|      |                                                                                                    |
|      | AudioCodes WP-202 PXS                                                                                                    |
|      | 🤌 Quick Setup                                                                                                    |
|      | 4 Home                                                                                                    |
|      | Violity     Violity     V |
|      | Network Connections     Connection Type: Manual P Address Ethernet Connection                                                                                                    |
|      | Security     IP Address:     10     1     10     56                                                                                                    |
|      | ◆ QoS Subnet Mask: 255 255 0                                                                                                    |
|      | Advanced      Default Gateway:      10      1      10      1      1                                                                                                    |
|      |                                                                                                    |
|      |                                                                                                    |
|      | Secondary DNS Server: 0 µ0 µ0                                                                                                    |
|      | Administrator                                                                                                    |
|      | MP202's Hostname: mp202                                                                                                    |
|      | E-Mail:                                                                                                    |
|      | ✓ OK TAPPIY                                                                                                    |
|      | Internet                                                                                                    |
|      |                                                                                                    |
| 4    | From the left menu select Voice Over IP and then select the Signaling and Protocol tab                                                                                                    |
| ••   | For the SID Provy and Pagistrer settings, shack the Use SID Provy shack how and anter the                                                                                                    |
|      | For the SIF Floxy and Registral settings, check the Use SIF Floxy check box and enter the                                                                                                    |
|      | SES IP address in the Proxy IP Address or Host Name field. Check the Use SIP Proxy IP                                                                                                    |
|      | and Port Registration check box. Default values may be retained for all other fields. Click                                                                                                    |
|      | Apply.                                                                                                    |
|      |                                                                                                    |
|      |                                                                                                    |
|      | AudioCodes MP-202 FXS                                                                                                    |
|      |                                                                                                    |
|      | Voice Over IP                                                                                                    |
|      | Home     Ouick Setup     Simpling     Madia     Voice     Line     Snad     Telephone                                                                                                    |
|      | Network Connections     Protocol     Dialing     Dialing      |
|      | Security     A Vales Quest II                                                                                                    |
|      | Signaling Protocol     Solution                                                                                                    |
|      | Advanced SIP Proxy and Registrar                                                                                                    |
|      | System Monitoring     Use SIP Proxy     Logout                                                                                                    |
|      | Proxy IP Address or Host Name: 10.1.10.22                                                                                                    |
|      | Proxy Port: 5060                                                                                                    |
|      | Maximum Number of Authentication Retries: 4                                                                                                    |
|      | Use SIP Proxy IP and Port for Registration                                                                                                    |
|      | Register Expires: 3600 Seconds                                                                                                    |
|      | Sip Security: Allow All SIP traffic 🗸                                                                                                    |
|      | V OK T Apply X Cancel Advanced >>                                                                                                    |
|      | By America and America                                                                                                    |
|      |                                                                                                    |
|      | <u> </u>                                                                                                    |

Solution & Interoperability Test Lab Application Notes ©2008 Avaya Inc. All Rights Reserved.

11 of 20 AudioCodes\_202

| Step |                                                                                                    | ]                                                                                                    | Description                                                                                                    |                                                                                                    |                                                                                                    |
|------|----------------------------------------------------------------------------------------------------|----------------------------------------------------------------------------------------------------|----------------------------------------------------------------------------------------------------|----------------------------------------------------------------------------------------------------|----------------------------------------------------------------------------------------------------|
| 5.   | Select the <b>Media Stream</b><br>be used by the MP-202 w<br>the least preferred. This I<br>Communication Manager<br>menu under the <b>Support</b><br>the example below. <i>G.71</i><br>Default values were retain | ing tab. In the strict the most pro-<br>tist must have a strin Section 3, Section 3, Section 3, Section 3, Section 3, Section 3, Section 2, Section 3, Section 3, Sectio | screen below, sele<br>eferred codec at the<br>n overlap with the<br>tep 3. The codec<br>codec list used for<br>lected as the most<br>r fields. Click <b>Ap</b> | ect the list of<br>the top and we<br>list provide<br>is selected for<br>the compl<br>preferred for<br><b>ply</b> . | F preferred codecs to<br>orking downward to<br>ed on Avaya<br>From the pull-down<br>iance test is shown in<br>ollowed by <b>G.729</b> . |
|      |                                                                                                    |                                                                                                    |                                                                                                    |                                                                                                    | MP-202 FXS                                                                                                    |
|      | <ul> <li>Home</li> <li>Quick Setup</li> <li>Network Connections</li> <li>Security</li> </ul>                                                                                                    | ng Dialing Media<br>Streaming                                                                                                    | Voice<br>and<br>Fax<br>Services<br>Settings                                                                                                    | Over IP<br>Speed Telephone<br>Dial Interface                                                                       |                                                                                                    |
|      | Voice Over IP                                                                                                    | Codecs Priority                                                                                                    | Supported Codecs                                                                                                    | Packetiza                                                                                                    | tion Time (milliseconds)                                                                                                    |
|      | <ul> <li>QoS</li> <li>Advanced</li> </ul>                                                                                                    | 1st Codec                                                                                                    | G.711, 64kbps, A-Law 👻                                                                                                    | 20 👻                                                                                                    |                                                                                                    |
|      | ✓ System Monitoring                                                                                                    | 2nd Codec                                                                                                    | G.711, 64kbps, u-Law 💽                                                                                                    | 20 🛩                                                                                                    |                                                                                                    |
|      | ✓ Logout                                                                                                    | 3rd Codec                                                                                                    | G.729, 8kbps 💉                                                                                                    | 20 🛩                                                                                                    |                                                                                                    |
|      |                                                                                                    | 4th Codec                                                                                                    | G.723, 5.3/6.3kbps 🛛 👻                                                                                                    | 30 🛩                                                                                                    |                                                                                                    |
|      |                                                                                                    | 5th Codec                                                                                                    | G.726, 16kbps                                                                                                    | 20 🛩                                                                                                    |                                                                                                    |
|      |                                                                                                    | 6th Codec                                                                                                    | G.726, 32kbps                                                                                                    | 20 🛩                                                                                                    |                                                                                                    |
|      |                                                                                                    |                                                                                                    | / OK                                                                                                    | X Cancel A                                                                                                    | dvanced >>                                                                                                    |
|      |                                                                                                    |                                                                                                    |                                                                                                    |                                                                                                    |                                                                                                    |
|      |                                                                                                    |                                                                                                    |                                                                                                    |                                                                                                    |                                                                                                    |
|      |                                                                                                    |                                                                                                    |                                                                                                    |                                                                                                    |                                                                                                    |

| Step |                                                       | Description                                                         |
|------|-------------------------------------------------------|---------------------------------------------------------------------|
| 6.   | Select the Voice and Fax                              | tab. With silence suppression enabled, the MP-202 uses the          |
|      | equivalent of a G.729AB                               | codec. For the G.729 codec, check the Enable Silence                |
|      | <b>Suppression</b> check box.                         |                                                                     |
|      | For the Fax and Modem                                 | Settings.                                                           |
|      | <ul> <li>Select T.38 Relay</li> </ul>                 | for the <b>Fax Transport Mode</b> to support faxing across the data |
|      | WAN.                                                  |                                                                     |
|      | <ul> <li>Select <i>Bypass</i> for</li> </ul>          | the <b>Modem Transport Mode</b> to support modem calls over SIP.    |
|      | Default values may be m                               | stained for all other fields. Click Apply                           |
|      | Default values may be re                              | stained for all other fields. Click Apply.                          |
|      |                                                       |                                                                     |
|      | AudioCodes                                            | MP-202 FXS                                                          |
|      |                                                       | C Voice Ouer ID                                                     |
|      | 4 Union                                               |                                                                     |
|      | ◆ Quick Setup                                         | ng Media Voice Line Speed Telephone                                 |
|      | Network Connections     Protoc                        | of Dialing Streaming and Services Settings Dial Interface           |
|      | <ul> <li>Security</li> <li>Voice Over IP</li> </ul>   | Line 1 Voice Volume (-31 to +31 db): 0                              |
|      | ♦ QoS                                                 | Line 2 Voice Volume (-31 to +31 db):                                |
|      | Advanced                                              |                                                                     |
|      | <ul> <li>System Monitoring</li> <li>Logout</li> </ul> | Silence Compression                                                 |
|      |                                                       |                                                                     |
|      |                                                       | Fax and Modem Settings                                              |
|      |                                                       | Fax Transport Mode: T.38 Relay                                      |
|      |                                                       | Modem Transport Mode: Bypass                                        |
|      |                                                       | ✓ OK ? Apply X Cancel Advanced >>                                   |
|      |                                                       |                                                                     |

| Step |                                                                                                    | Description                                                                                          |                             |
|------|----------------------------------------------------------------------------------------------------|----------------------------------------------------------------------------------------------------|-----------------------------|
| 7.   | Select Services tab. Configu<br>Call Waiting is enabl<br>Call forward was disa                                                                                                    | re the parameters as described below.<br>ed by default.<br>abled by default but enabled during testi | ng.                         |
|      | <ul> <li>Check the Enabled c<br/>compliance MWI wa</li> </ul>                                                                                                    | s only tested for stutter dial tone.                                                                 | on (MWI). For the           |
|      | Default values may be retain                                                                                                    | ed for all other fields. Scroll to the botto                                                         | om and click <b>Apply</b> . |
|      |                                                                                                    |                                                                                                    | MP-202 FXS                  |
|      | ✓ Home                                                                                                    | 💮 Voice Over IP                                                                                      |                             |
|      | Quick Setup     Network Connections     Security                                                                                                    | Dialing Media and and Services Settings Dial Interface                                               |                             |
|      | 4 Voice Over IP                                                                                                    | Call Waiting                                                                                         |                             |
|      | <ul> <li>✓ QoS</li> <li>✓ Advanced</li> </ul>                                                                                                    | ✓ Enabled                                                                                            |                             |
|      | System Monitoring     Logout                                                                                                    | Call Waiting SIP Reply: Queued 💌                                                                     |                             |
|      |                                                                                                    | Call Forward                                                                                         |                             |
|      |                                                                                                    |                                                                                                    |                             |
|      |                                                                                                    | 3 Way Conference                                                                                     |                             |
|      |                                                                                                    | 3 Way Conference Mode:                                                                               |                             |
|      |                                                                                                    | Message Waiting Indication                                                                           |                             |
|      |                                                                                                    | ✓ Enabled                                                                                            |                             |
|      | Torally, the second second sec | Subscribe To MWI                                                                                     |                             |
|      |                                                                                                    |                                                                                                    |                             |
| 8.   | Select the Line Settings tab                                                                                                    | and click on the Action icon for Line 1.                                                             | MP-202 FXS                  |
|      | T C AudioCodes                                                                                                    |                                                                                                    |                             |
|      | ♦ Home                                                                                                    | Woice Over IP                                                                                        |                             |
|      | Quick Setup     Signaling     Protocol                                                                                                    | Dialing Media Voice and Services Line Speed Telephone<br>Streaming Fax                               |                             |
|      | * Security                                                                                                    | line licer ID Dicplay Name                                                                           | Action                      |
|      | Voice Over IP                                                                                                    | ✓1         0000001         Line 1                                                                    | Action                      |
|      | <ul> <li>QoS</li> <li>Advanced</li> </ul>                                                                                                    | ✓ 2 0000002 Line 2                                                                                   |                             |
|      | <ul> <li>System Monitoring</li> <li>Logout</li> </ul>                                                                                                    | √ OK T Apply X Can                                                                                   | cel                         |
|      |                                                                                                    |                                                                                                    |                             |

|                                                                                                    | Description                                                                                                    |                                                                                                |                                                                      |
|----------------------------------------------------------------------------------------------------|----------------------------------------------------------------------------------------------------|------------------------------------------------------------------------------------------------|----------------------------------------------------------------------|
| In the User ID field enter<br>Authentication User N<br>configured on Avaya SE<br>presently supported. Det | er the user ID configured on<br>ame and Authentication Pa<br>ES in Section 3, Step 2. Block<br>fault values may be retained                                                                                                    | the SES Section 4, 5<br>ssword that matche<br>k caller ID is left und<br>for all other fields. | Step 2. Enter<br>s the values<br>checked, as it<br>Click <b>OK</b> . |
| AudioCode                                                                                                 | 25                                                                                                    |                                                                                                | MP-202 FX                                                            |
|                                                                                                    |                                                                                                    | Line Settings                                                                                  |                                                                      |
| ♦ Home                                                                                                    | Line Number:                                                                                                    | 1                                                                                              |                                                                      |
| Quick Setup                                                                                               | User ID:                                                                                                    | 10053                                                                                          |                                                                      |
| <ul> <li>Network Connections</li> <li>Security</li> </ul>                                                 | Block Caller ID                                                                                                    |                                                                                                |                                                                      |
| ♦ Voice Over IP                                                                                           | Display Name:                                                                                                    | Line 1                                                                                         |                                                                      |
| ▲ QoS                                                                                                    |                                                                                                    |                                                                                                |                                                                      |
| <ul> <li>Advanced</li> <li>System Monitoring</li> </ul>                                                   | SIP Proxy                                                                                                    |                                                                                                |                                                                      |
| ▲ Logout                                                                                                  | Authentication User Name:                                                                                                    | 10053                                                                                          |                                                                      |
|                                                                                                    | Authentication Password:                                                                                                    | •••••                                                                                          |                                                                      |
| Repeat the previous step                                                                                  | o for the remaining MP-202 e                                                                                                    | endpoint and click C                                                                           | OK.                                                                  |
| AudioCode                                                                                                 | 25                                                                                                    |                                                                                                | MP-202 FXS                                                           |
| ⊀ Home                                                                                                    | Ð                                                                                                    | > Voice Over IP                                                                                |                                                                      |
| <ul> <li>Quick Setup</li> <li>Network Connections</li> </ul>                                              | aling Dialing Media Control Control Co | ine Speed Telephone<br>Dial Interface                                                          |                                                                      |
| Security     Vaice Over ID                                                                                | Line User ID                                                                                                    | Display Name                                                                                   | Action                                                               |
| ◆ QoS                                                                                                    | ☑1 10053 Line                                                                                                    | e 1                                                                                            | <b></b>                                                              |
| 4 Advanced                                                                                                | ☑ 2 10054 Line                                                                                                    | e 2                                                                                            | <b></b>                                                              |
| <ul> <li>♦ System Monitoring</li> <li>♦ Logout</li> </ul>                                                 | √ ок                                                                                                    | f Apply 🕺 Cancel                                                                               |                                                                      |

### 6. Interoperability Compliance Testing

This section describes the compliance testing used to verify the interoperability between the AudioCodes MP-202, Avaya SIP Enablement Services (SES) and Avaya Communication Manager. This section covers the general test approach and the test results.

### 6.1. General Test Approach

The general test approach was to make calls to/from the analog telephones connected through the MP-202 using various codec settings and exercising common PBX features such as hold, transfer and conference. This testing included the analog telephones, Avaya SIP telephones and Avaya H323 telephones.

#### 6.2. Test Results

The AudioCodes MP-202 successfully passed compliance testing. The following features and functionality were verified using an MP-202 analog endpoint.

- Calls to/from the MP-202 analog telephones
- Calls to/from the PSTN
- Intra-branch calls
- G.711A and G.729AB codec support
- Proper recognition of DTMF transmissions
- Hold/Retrieve
- Transfer
- Call Waiting
- Call Forwarding.
- 3-Way Conferencing
- Proper operation of voicemail with message waiting indicators (MWI). For the analog phones, MWI was provided via stutter dial tone.
- Extended telephony features using Avaya Communication Manager Feature Name Extensions.
- T.38 fax support
- Proper system recovery after a MP-202 restart

The following observations were made during the compliance test:

- When using Avaya Communication Manager Feature Access Codes (FAC), from an MP-202 analog endpoint the user is required to wait a couple of seconds before hanging up after hearing the feature confirmation tones, otherwise the FAC will not be activated.
- MP-202 analog endpoint cannot use # to enable or disable FACs. Compliance testing was carried out using \*XX to enable and disable FACs.

# 7. Verification Steps

The following steps may be used to verify the configuration:

| Step |                                                                                                    | Description                                                                                                    |                                                                                                    |                  |  |
|------|----------------------------------------------------------------------------------------------------|----------------------------------------------------------------------------------------------------|----------------------------------------------------------------------------------------------------|------------------|--|
| 1.   | <ul> <li>From the Avaya command to ve</li> <li>From the Avaya command to ve</li> <li>Verify that calls</li> </ul> | a Communication Manager SA<br>rify that the SIP signaling grou<br>a Communication Manager SA<br>rify that the SIP trunk group is<br>s can be placed to/from the MI             | T, use the <b>status signaling-gr</b><br>p is in-service.<br>T, use the <b>status trunk-group</b><br>in-service.<br>P-202 analog endpoints. | o <b>up</b><br>) |  |
| 2.   | From the Avaya SES w<br>Verify that all endpoin                                                                   | veb administration interface mo<br>ts behind the MP-202 are regis                                                                                                    | enu, select Users $\rightarrow$ Registered tered with the Avaya SES.                                                                        | d Users.         |  |
|      | AVAYA Integrated Manag<br>SIP Server Mana                                                                         |                                                                                                    |                                                                                                    |                  |  |
|      | Help Exit                                                                                                    |                                                                                                    | Server: 10.                                                                                                    | 1.10.22          |  |
|      | Top<br>■ Users<br>List<br>Add<br>Search                                                                           | Registered Users on 10.1.10.22      Registered and Provisioned Users   Registered Users   Provisioned Users   Search   Refresh        Showing 1 to 5 of 5 registered contacts. |                                                                                                    |                  |  |
|      | Edit<br>Delete                                                                                                    | Handle and Name                                                                                                    | Address                                                                                                    |                  |  |
| 1    | Password<br>Default Profile                                                                                       | 10050@devconuk.avaya.com 10050, 1005                                                                                                    | 0<br>sip:10050@10.1.50.21:5060                                                                                                    |                  |  |
|      | Registered Users                                                                                                  | 10051@devconuk.avaya.com 10051, 1005                                                                                                    | 1                                                                                                    |                  |  |
|      | Conferences                                                                                                    |                                                                                                    | sip: 10051@10.1.50.20:5060                                                                                                    |                  |  |
|      | Emergency Contacts                                                                                                | IOUS2@devConuk.avaya.com SIP IOUS2, .                                                                                                    | .uusz<br>sin: 10052@10.1.50.19:5060                                                                                                    |                  |  |
|      | Hosts                                                                                                    | <ul> <li>10053@devconuk.avaya.com AudioCodes,</li> </ul>                                                                                                    | 10053                                                                                                    |                  |  |
|      | Media Servers                                                                                                    |                                                                                                    | sip:10053@10.1.10.56:5060                                                                                                    |                  |  |
|      | Address Map Priorities                                                                                            | 10054@devconuk.avaya.com AudioCodes,                                                                                                    | 10054                                                                                                    |                  |  |
|      | Trusted Hosts                                                                                                    |                                                                                                    | sip:10054@10.1.10.56:5060                                                                                                    |                  |  |
|      |                                                                                                    |                                                                                                    |                                                                                                    |                  |  |

| Description                                                                       |                                                                                                    |                                                                                                    |                                                                                                    |                                                                             |  |  |  |
|-----------------------------------------------------------------------------------|----------------------------------------------------------------------------------------------------|----------------------------------------------------------------------------------------------------|----------------------------------------------------------------------------------------------------|-----------------------------------------------------------------------------|--|--|--|
| From the MP-202 web administration menu, select System Monitoring and then select |                                                                                                    |                                                                                                    |                                                                                                    |                                                                             |  |  |  |
| Tra                                                                               | <b>Traffic</b> tab. Verify the WAN Ethernet is <b>Connected</b> and packets are sent and received                                                         |                                                                                                    |                                                                                                    |                                                                             |  |  |  |
|                                                                                   |                                                                                                    |                                                                                                    |                                                                                                    |                                                                             |  |  |  |
|                                                                                   |                                                                                                    |                                                                                                    |                                                                                                    |                                                                             |  |  |  |
|                                                                                   | Audio C                                                                                                    | Codes                                                                                                    |                                                                                                    | MP-202 FXS                                                                  |  |  |  |
|                                                                                   | <ul> <li>Home</li> <li>Quick Setup</li> <li>Network Connections</li> </ul>                                                                                | Connections Traffic System System Voice Over                                                                                                    |                                                                                                    |                                                                             |  |  |  |
|                                                                                   | <ul> <li>Security</li> </ul>                                                                                                    | Name                                                                                                    | WAN Ethernet                                                                                                    | LAN Ethernet                                                                |  |  |  |
|                                                                                   | 🔹 Voice Over IP                                                                                                    | Device Name                                                                                                    | eth0                                                                                                    | eth1                                                                        |  |  |  |
|                                                                                   | 4 QoS                                                                                                    | Status                                                                                                    | Connected                                                                                                    | Disconnected                                                                |  |  |  |
|                                                                                   | <ul> <li>Advanced</li> <li>System Monitoring</li> <li>Logout</li> </ul>                                                                                   | Network                                                                                                    | WAN                                                                                                    | LAN                                                                         |  |  |  |
|                                                                                   |                                                                                                    | Connection Type                                                                                                    | Ethernet                                                                                                    | Ethernet                                                                    |  |  |  |
| 1                                                                                 |                                                                                                    | IP Address                                                                                                    | 10.1.10.56                                                                                                    |                                                                             |  |  |  |
|                                                                                   |                                                                                                    | Received Packets                                                                                                    | 118081                                                                                                    | 0                                                                           |  |  |  |
| 1                                                                                 |                                                                                                    | Sent Packets                                                                                                    | 17449                                                                                                    | 0                                                                           |  |  |  |
|                                                                                   |                                                                                                    | Received Bytes                                                                                                    | 9670266                                                                                                    | 0                                                                           |  |  |  |
|                                                                                   |                                                                                                    | Sent Bytes                                                                                                    | 14807137                                                                                                    | 0                                                                           |  |  |  |
|                                                                                   |                                                                                                    |                                                                                                    |                                                                                                    | 0                                                                           |  |  |  |
|                                                                                   |                                                                                                    | Receive Errors                                                                                                    | U                                                                                                    | 8                                                                           |  |  |  |
|                                                                                   |                                                                                                    | Receive Errors<br>Receive Drops                                                                                                    | 0                                                                                                    | 0                                                                           |  |  |  |
|                                                                                   |                                                                                                    | Receive Errors<br>Receive Drops<br>Time Span                                                                                                    | 0 22:17:52                                                                                                    | 0 22:17:52                                                                  |  |  |  |
|                                                                                   | property the document                                                                                                    | Receive Errors<br>Receive Drops<br>Time Span                                                                                                    | 0<br>0<br>22:17:52<br>✔ Close Automatic Refresh Off                                                             | 0<br>22:17:52<br>Refresh                                                    |  |  |  |
| Fror<br>Voi                                                                       | n the MP-202 well<br>ce Over IP tab. V                                                                                                    | Receive Errors<br>Receive Drops<br>Time Span                                                                                                    | Automatic Refresh Off                                                                                           | nitoring and then sele                                                      |  |  |  |
| Fror<br>Voi                                                                       | n the MP-202 well<br>ce Over IP tab. V                                                                                                    | Receive Errors<br>Receive Drops<br>Time Span<br>b administration me<br>erify both MP-202<br>Codes                                                                                             | enu, select <b>System Mor</b><br>endpoints are registered                                                       | a<br>o<br>22:17:52<br>Refresh<br>attoring and then seld<br>d.<br>MP-202 FXS |  |  |  |
| Fror<br>Void                                                                      | n the MP-202 well<br>ce Over IP tab. V<br>Cover IP tab. V<br>Cover Security                                                                               | Receive Errors Receive Drops Time Span  D administration me erify both MP-202  Codes  Connections Traffic System Log Line                                                                     | enu, select <b>System Mor</b><br>endpoints are registered                                                       | a o o o o o o o o o o o o o o o o o o o                                     |  |  |  |
| Fror<br>Void                                                                      | n the MP-202 well<br>ce Over IP tab. V<br>AudioC<br>+ Home<br>+ Quick Setup<br>+ Network Connections<br>+ Security<br>+ Voice Over IP                     | Receive Errors<br>Receive Drops<br>Time Span<br>D administration me<br>erify both MP-202<br>Codes<br>Connections Traffic System<br>Line<br>Phone State                                        | enu, select <b>System Mor</b><br>endpoints are registered<br>voice<br>ystem<br>Voice<br>IP<br>Line 1<br>On Hook | a c c c c c c c c c c c c c c c c c c c                                     |  |  |  |
| Fror<br>Void                                                                      | n the MP-202 well<br>ce Over IP tab. V<br>Home<br>Quick Setup<br>Network Connections<br>Security<br>Yoice Over IP<br>Qos                                  | Receive Errors<br>Receive Drops<br>Time Span<br>D administration me<br>erify both MP-202<br>Codes<br>Connections Traffic System<br>Line<br>Phone State<br>SIP registration                    | enu, select System Mor<br>endpoints are registered<br>System Voice<br>IP<br>Line 1<br>On Hook<br>Registered     | g U U U U U U U U U U U U U U U U U U U                                     |  |  |  |
| Fror<br>Void                                                                      | n the MP-202 well<br>ce Over IP tab. V<br>Home<br>Quick Setup<br>Network Connections<br>Security<br>Voice Over IP<br>Qos<br>Advanced                      | Receive Errors<br>Receive Drops<br>Time Span<br>D administration mo<br>erify both MP-202<br>Codes<br>Connections Traffic System<br>Line<br>Phone State<br>SIP registration<br>State           | enu, select System Mor<br>endpoints are registered<br>vice vice vice vice vice vice vice vice                   | g U U U U U U U U U U U U U U U U U U U                                     |  |  |  |
| From Void                                                                         | n the MP-202 well<br>ce Over IP tab. V<br>Home<br>Quick Setup<br>Network Connections<br>Security<br>Voice Over IP<br>QoS<br>Advanced<br>System Monitoring | Receive Errors<br>Receive Drops<br>Time Span<br>D administration mo<br>erify both MP-202<br>Codes<br>Connections Traffic System<br>Line<br>Phone State<br>SIP registration<br>State<br>Origin | view view view view view view view view                                                                         | g U U U U U U U U U U U U U U U U U U U                                     |  |  |  |

### 8. Support

Technical support for the AudioCodes MP-202 Telephone Adaptor can be obtained from AudioCodes. See the Support link at <u>www.audiocodes.com</u> for contact information.

# 9. Conclusion

These Application Notes describe the configuration steps required for AudioCodes MP-202 to successfully interoperate with Avaya SIP Enablement Services 5.0 and Avaya Communication Manager 5.0. AudioCodes MP-202 Telephone Adaptor can successfully register to Avaya SIP Enablement Services, place/receive calls and utilize telephony features of Avaya Communication Manager.

### 10. Additional References

This section references the Avaya and AudioCodes product documentation that are relevant to these Application Notes.

The following documentation is available at: <u>http://support.avaya.com.</u>

- Documentation for Avaya Communication Manager (4.0), Media Gateways and Servers, Document ID 03-300151, Issue 6, February 2007.
- Installing and Administering SIP Enablement Services, Document ID 03-600768, Issue May 2007.

The following documentation is available on request from AudioCodes: <u>www.audiocodes.com</u>

- MP-202 Telephone Adapter User's Manual: Version 2.4.0: Document: LTRT-50604
- MP-202 Telephone Adapter Quick Installation Guide: Document LTRT-50404

#### ©2008 Avaya Inc. All Rights Reserved.

Avaya and the Avaya Logo are trademarks of Avaya Inc. All trademarks identified by <sup>®</sup> and <sup>TM</sup> are registered trademarks or trademarks, respectively, of Avaya Inc. All other trademarks are the property of their respective owners. The information provided in these Application Notes is subject to change without notice. The configurations, technical data, and recommendations provided in these Application Notes are believed to be accurate and dependable, but are presented without express or implied warranty. Users are responsible for their application of any products specified in these Application Notes.

Please e-mail any questions or comments pertaining to these Application Notes along with the full title name and filename, located in the lower right corner, directly to the Avaya DevConnect Program at <u>devconnect@avaya.com</u>.